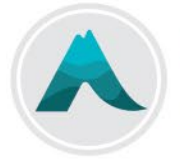

College of COMPLEMENTARY HEALTH PROFESSIONALS OF BC

# Continuing Education and Submission Requirements

## Managing you Continuing Education Credits

All full DC registrants must submit and manage their 40 hours of continuing education (CE) credits online. DC registrants are responsible for determining and demonstrating the relevance of the learning experience. Emailed, faxed or mailed seminar/event information will not be added on your behalf.

#### Completing and submitting your credit hours:

- 1. Complete your learning event (course, seminar, reading, etc.).
- 2. Keep on record a physical or electronic copy of supporting documentation to demonstrate the relevance for each event, course or seminar. It is imperative that you maintain adequate records in the case of a credit audit after the cycle concludes.
  - a. <u>Structured CE</u>: supporting documentation must include the title, course description, speaker, hours and proof of attendance through a certificate or receipt.
  - b. <u>Unstructured CE</u>: supporting documentation must include a detailed description of the activity that you completed and any titles of journals or research articles that were reviewed.

**Please note**: you do not need to upload your CE documentation when you input each event, course or seminar online. Documentation is only required upon request from the College in the event of an audit.

- 3. Log in to the Chiropractors Registrant Portal.
- 4. Enter your email address and password and click "Sign In".
  - a. If you have forgotten your password, click on "click here to reset your password" or select "Sign in with your cellphone" and follow the steps to reset your password. If you still have difficulty, please contact CCHPBC via email (<u>QAPrograms@cchpbc.ca</u>) for assistance.
- 5. Click on "Continuing Education" from the Online Services menu, closer to the bottom of the page.

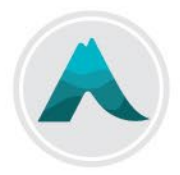

#### **Recording CE Credits in the Chiropractors Registrant Portal**

|                                                    | < Back to my account                                                               | Continuing Education Credits Default to current CE                                                                                                    |   |                |                                              |                      |                                                                |      | Obtain a printed<br>statement of your recor<br>by clicking on this butt |                                       |  |
|----------------------------------------------------|------------------------------------------------------------------------------------|----------------------------------------------------------------------------------------------------|---|----------------|----------------------------------------------|----------------------|----------------------------------------------------------------|------|-------------------------------------------------------------------------|---------------------------------------|--|
| ontinuing<br>lucation link<br>1 the sidebar<br>enu | information                                                                        | View statement for period:<br>July 01, 2015 - June 30, 2017                                                                                                    |   |                | term. Use the drop down                      |                      |                                                                | [    | Print Statement                                                         |                                       |  |
|                                                    | Pay outstanding balance                                                            |                                                                                                    |   |                |                                              | to view past periods |                                                                |      | Click here for more informatio                                          |                                       |  |
|                                                    | Update Clinics<br>Tax Receipt                                                      | Period: July 01, 2015 - June 30, 2017                                                                                                    |   |                | Dates for the period<br>currently in display |                      |                                                                | 0    | on CE requirements                                                      |                                       |  |
|                                                    |                                                                                    | Summary generated Jan 12, 2016                                                                                                    |   |                |                                              |                      |                                                                |      |                                                                         |                                       |  |
|                                                    | Continuing Education<br>Credits                                                    | Category Credits Requirem                                                                                                    |   | Requirements m | net? Notes                                   |                      |                                                                |      |                                                                         |                                       |  |
|                                                    | < Pack to mulacount                                                                | Structured                                                                                                    | 0 | No             | Still required 0 hours                       |                      |                                                                |      |                                                                         |                                       |  |
|                                                    | < back to my account                                                               | Unstructured                                                                                                    | 0 | No             |                                              | Still require        | Still required 0 hours                                         |      |                                                                         |                                       |  |
|                                                    |                                                                                    | X-Ray                                                                                                    | 0 | No             |                                              |                      | Still required 6 hours<br>Still required 40 total credit hours |      |                                                                         |                                       |  |
|                                                    |                                                                                    | Total Credits                                                                                                    | 0 | No             | Still required                               |                      |                                                                |      |                                                                         |                                       |  |
|                                                    | A list of CE credits already<br>entered is displayed below<br>your total balances. | Totals for each of the 3 categories of CE credits. This will update each time a new credit is added.     Click on Add Credits to search for or create a new credit item (see page 3) |   |                |                                              |                      |                                                                |      |                                                                         |                                       |  |
|                                                    |                                                                                    | Seminar and course / exam details                                                                                                    |   |                |                                              |                      |                                                                |      |                                                                         |                                       |  |
|                                                    |                                                                                    | Seminar / Course Name                                                                                                    |   |                | Date<br>Completed                            | Category             | Credits                                                        |      |                                                                         |                                       |  |
|                                                    |                                                                                    | AGM 2015 Dr. Kopansky-Giles & Dr. Judith<br>Peranson & Health Panel Discussion                                                                                                    |   |                | Nov 06,<br>2015                              | Structured,          | 3                                                              | Edit | Delete                                                                  | Edit or de<br>CE Credit               |  |
|                                                    |                                                                                    | 2015 AGM - Dr. Kim Humphries & Dr. Dean<br>Greenwood                                                                                                    |   |                | Nov 06,<br>2015                              | Structured,          | 4                                                              | Edit | Delete                                                                  | You will have the al                  |  |
|                                                    |                                                                                    | AGM 2015 - Dr. Bill Adams DACBR X-ray                                                                                                    |   |                | Nov 05,<br>2015                              | X-Ray,               | 3                                                              | Edit | Delete                                                                  | to edit cre<br>that were<br>entered b |  |
|                                                    |                                                                                    | AGM 2015 - Dr. Carlo Ammendolia & Dr. Rocco<br>Guerriero                                                                                                    |   |                | Nov 08,<br>2015                              | Structured,          | 3                                                              | Edit | Delete                                                                  | CCHPBC<br>staff.                      |  |

Research Collaboration SFU

Sep 11, 2015

Structured, 6

Edit

Delete

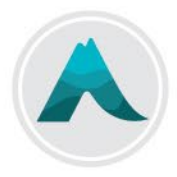

### **Continuing Education Credits**

| Keyword Search:                                    | Enter keywords for your search. The s<br>below will populate results as you | Enter keywords for your search. The search below will populate results as you type. |                          |                                                                                                   |     |  |
|----------------------------------------------------|-----------------------------------------------------------------------------|-------------------------------------------------------------------------------------|--------------------------|---------------------------------------------------------------------------------------------------|-----|--|
| Search Results<br>Seminar / Course Name            | Organizer                                                                   | Category                                                                            | Credits                  | Event Date                                                                                        |     |  |
| DC Tracts Volume 20 Issue 3<br>-The Cervical Spine | Data<br>Trace                                                               | Structured,                                                                         | 6                        | Enter date                                                                                        | Add |  |
| DC Tracts Volume 21 Issue 4<br>Thoracic Spine      | Data<br>Trace                                                               | Structured,                                                                         | 6                        | Enter date                                                                                        | Add |  |
| 1                                                  |                                                                             | If you<br>click                                                                     | u find a cre<br>the "add | dit item you wish to add, enter the date and<br>" <b>button</b> .<br>ne CE event you wish to add, |     |  |